### Инструкция для пользователей ИС «Навигатор дополнительного образования детей Камчатского края»

# «Добавление достижений детей в личном кабинете родителя (законного представителя)»

Достижения детей, внесенные в Навигатор, в том числе влияют на рейтинг программ и учреждений. Чтобы добавить достижения детей в Навигатор:

ШАГ 1. Зайдите в личный кабинет, выберите ребенка и нажмите на «ДОСТИЖЕНИЯ РЕБЕНКА» (рис. 1)

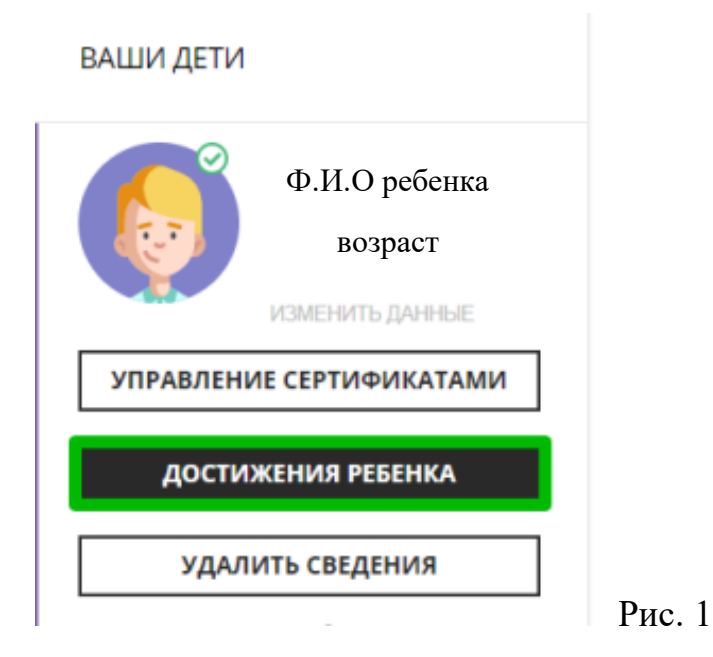

ШАГ 2. Нажмите + и добавьте достижение:

- загрузите наградной документ;
- выберите муниципалитет;
- укажите, какое учреждение повлияло на результат;
- уровень конкурса;
- дату награждения;
- какой педагог повлиял на результат (не обязательно);
- какая программа повлияла на результат;
- название конкурса;
- результат

Нажмите «СОХРАНИТЬ ДОСТИЖЕНИЕ» (рис. 2)

## Достижения ребенка:

| ЛОБАВЛЯЕМ НОВОЕ ЛОСТИЖЕНИ                        | F                                         |
|--------------------------------------------------|-------------------------------------------|
|                                                  | E                                         |
|                                                  |                                           |
| ВЫБЕРИТЕ МУНИЦИПАЛИТЕТ 🔹                         | какой педагог повлиял на результат? 🌀     |
|                                                  | <ul> <li>Выберите педагога(ов)</li> </ul> |
| КАКОЕ ДОП. УЧРЕЖДЕНИЕ ПОВЛИЯЛО НА ЭТОТ РЕЗУЛЬТАТ | 3 КАКАЯ ПРОГРАММА ПОВЛИЯЛА НА ЭТОТ РЕЗУЛЬ |
|                                                  | ✓                                         |
| уровень конкурса 🔇                               | конкурс" 🔒                                |
| 2.3 U                                            | ~                                         |
| дата награждения* 🧿                              | РЕЗУЛЬТАТ" 🧿                              |
|                                                  |                                           |

ШАГ 3. Если нужного Вам конкурса в списке нет, добавьте информацию о нем. Щелкните по выпадающему списку «КОНКУРС», и в самом конце списка нажмите кнопку «ДОБАВИТЬ КОНКУРС» (рис.3)

| онкурс"            |   |
|--------------------|---|
| Выберите конкурс   | ^ |
|                    |   |
|                    |   |
| + ДОБАВИТЬ КОНКУРС |   |

Рис. 3

ШАГ 4. Заполните форму с информацией о конкурсе и нажмите «СОХРАНИТЬ КОНКУРС» (рис. 4)

#### ДОБАВЛЯЕМ НОВЫЙ КОНКУРС

| уровень конкурса* 1              | УЧАСТИЕ ИНДИВИДУАЛЬНО ИЛИ В СОСТАВЕ КОМАНДЫ/ГРУППЫ <sup>*</sup> 2 |
|----------------------------------|-------------------------------------------------------------------|
| ~                                | ~                                                                 |
| НАЗВАНИЕ КОНКУРСА <sup>*</sup> 3 |                                                                   |
| название организатора* 🕢         | ССЫЛКА НА САЙТ В ИНТЕРНЕТЕ                                        |
| СОХРАНИТЬ КОНКУРС                | НАЗАД                                                             |

#### Рис. 4

Далее организатор увидит добавленный родителем конкурс в системе управления и сможет подтвердить информацию о нем в Навигаторе.